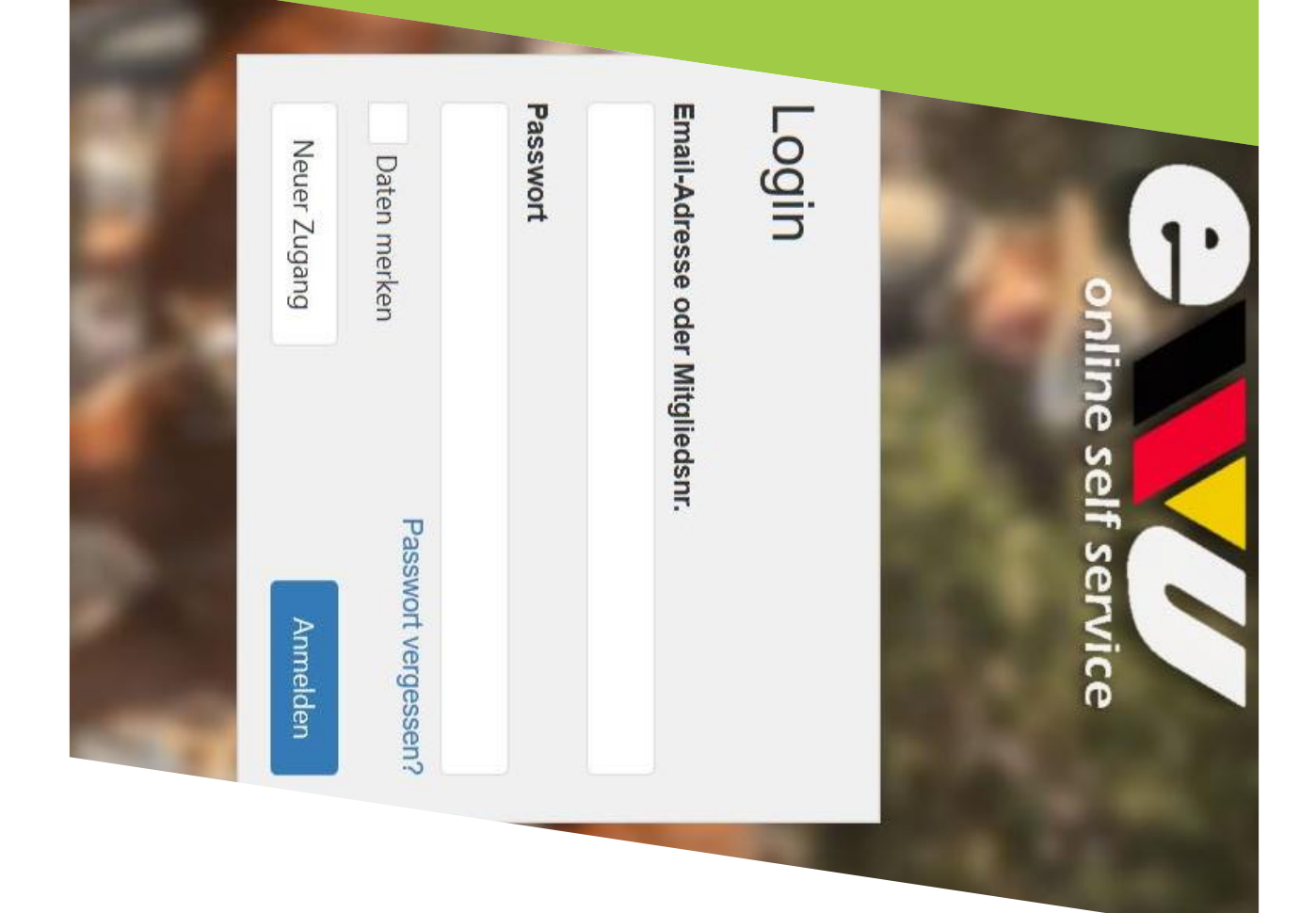

#### Service an

Wie lege ich mich als Mitglied im Online Self

## Schritt 1: Account anlegen

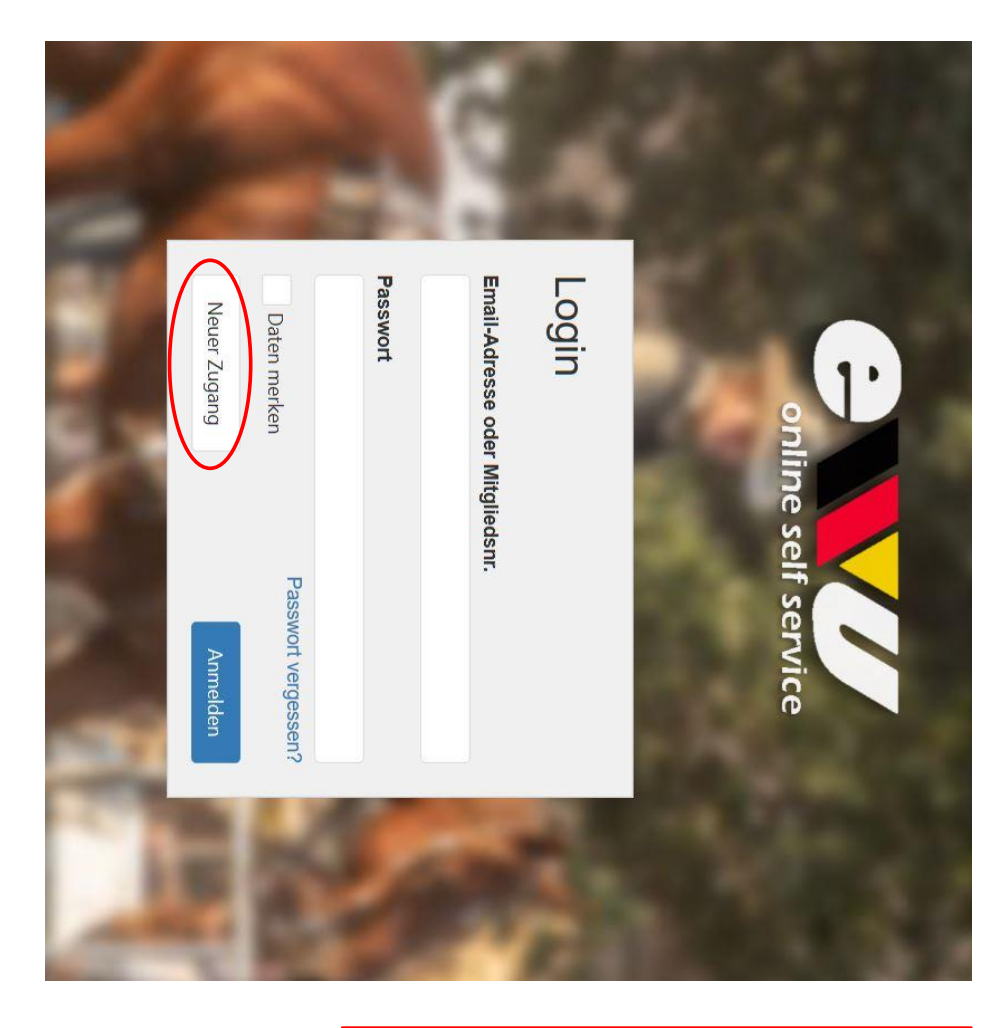

Egal ob Mitglied oder nicht: Wer die Vorteile des Online Self Service-Portals nutzen möchte, benötigt zunächst einen Account. Diesen bekommst du, wenn du dir folgenden Link aufrufst: <u>https://mss.ewu-</u> <u>bund.de</u>

Diesen findet du übrigens auch auf unserer Homepage!

Für einen neuen Account klickst du dann auf "Neuer Zugang".

## Schritt 2: Accountart festleger

Möchtest du direkt Mitglied werden, gehe bitte auf "Neu-Mitglied"

| 1                                    |                                                                                                    |
|--------------------------------------|----------------------------------------------------------------------------------------------------|
| <b>leuer Zugang</b><br>t des Zugangs |                                                                                                    |
| Bestehendes Mitglied                 | Als EWU-Mitglied können Sie sich Ihre Zugangsdaten an die hinterlegte Emailadresse senden lassen. Dazu<br>benötigen Sie lediglich Ihre Mitgliedsnummer und eine der bei der EWU hinterlegten Email-Adressen.                                                                                              |
| Neu-Mitglied                         | Sollten Sie noch kein EWU-Mitglied sein, können Sie sich hier als Mitglied registrieren. Die Satzung und<br>Gebührenordnung finden Sie unter westernreiter.com. Für weitere Fragen finden Sie unsere<br>Kontaktmöglichkeiten unter "Kontakt".                                                             |
| Nicht-Mitglied                       | Hier können Sie sich als Nicht-Mitglied registrieren. Achtung: Dies schaltet Sie für die Onlinedienste frei, ma<br>Sie jedoch nicht automatisch zu einem Vereinsmitglied. Zum Vereinsbeitritt klicken Sie auf "Neu-Mitglied". F<br>weitere Fragen finden Sie unsere Kontaktmöglichkeiten unter "Kontakt". |

den Datenschutz akzeptieren daran liegen, dass du zuerst weiterkommen, kann es Solltest du nicht im Browser angezeigt. musst. Dieser wird dir oben

eines schriftliche Wenn du noch minderjährig bist benötigen wir eine Einverständniserklärung Oder: du bist noch nicht 18?

du dieses Programm nutzen Formular aus, welches du darfst. Dazu füllst du das rindest: unter folgendem Link http://westernreiter.com/mi Erziehungsberechtigten, dass

tgliederservice/

### Schritt 3: Daten angeben

| 1.1.2000 | Geburtstag* | Deutschland | Land*          | 12345       | PLZ* | Mustermannstr. | Straße* | Max        | Vorname* |   | Anrede* | Email*          | Persönliche D. | Für Neu-Mitgli             | J |
|----------|-------------|-------------|----------------|-------------|------|----------------|---------|------------|----------|---|---------|-----------------|----------------|----------------------------|---|
|          |             | • 0         | Nationalitaet* | Musterstadt | Ort* |                |         | Mustermann | Name*    | • | Titel   | Email (Wiederho | aten           | anlegen<br><sup>ader</sup> |   |
|          |             | 4           |                |             |      |                |         |            |          |   |         | *(Bur           |                |                            |   |
|          |             |             |                |             |      |                |         |            |          |   |         |                 |                |                            |   |
|          |             |             |                |             |      |                |         |            |          |   |         |                 |                |                            |   |

Alle mit Sternchen markierten Felder sind Pflichtfelder und müssen ausgefüllt werden.

| Ich bin kein Roboter. | Gebührenordnung                                     | Ich willige ein, den Jahre<br>Lastschriftverfahren einz<br>von meinem/unseren Kreditinstitut<br>Lastschriften einzulösen                                                                                                    | DE 12345654345654345678 | IBAN* | Max Mustermann           | Kontoinhaber*   | Kontoverbindung | Erstmitglied | Mitgliedsart* | Berlin / Brandenburg | Landesverband* | Mitgliedschaft | Telefon |
|-----------------------|-----------------------------------------------------|----------------------------------------------------------------------------------------------------|-------------------------|-------|--------------------------|-----------------|-----------------|--------------|---------------|----------------------|----------------|----------------|---------|
| NACLARIA              | schutzerklärung, die Salzung, sowie die Rechts- und | sbeitrag für die EWU-Mitgliedschaft über das SEPA Basis-<br>itehen zu lassen. Ich/Wir ermrächtlige(n) die EWU e.V., Zahlungen<br>onto mittels Lastschrift einzuziehen. Zugleich weise(n) ich/wir<br>an, die von der EWU e.V. auf mein/unser Konto gezogenen |                         |       | Sparkasse Musterbeispiel | Kreditinstitut* |                 | •            |               | + 5A +               | LY.            |                | Mobil   |
|                       |                                                     |                                                                                                    |                         |       |                          |                 |                 |              |               |                      |                |                |         |

Hast du alle Felder ausgefüllt, überprüfe diese auf jeden Fall noch einmal.

Bei deiner Bankverbindung solltest du darauf achten, dass die IBAN-Nummer 22 Stellen (ohne Leerzeichen) haben sollte.

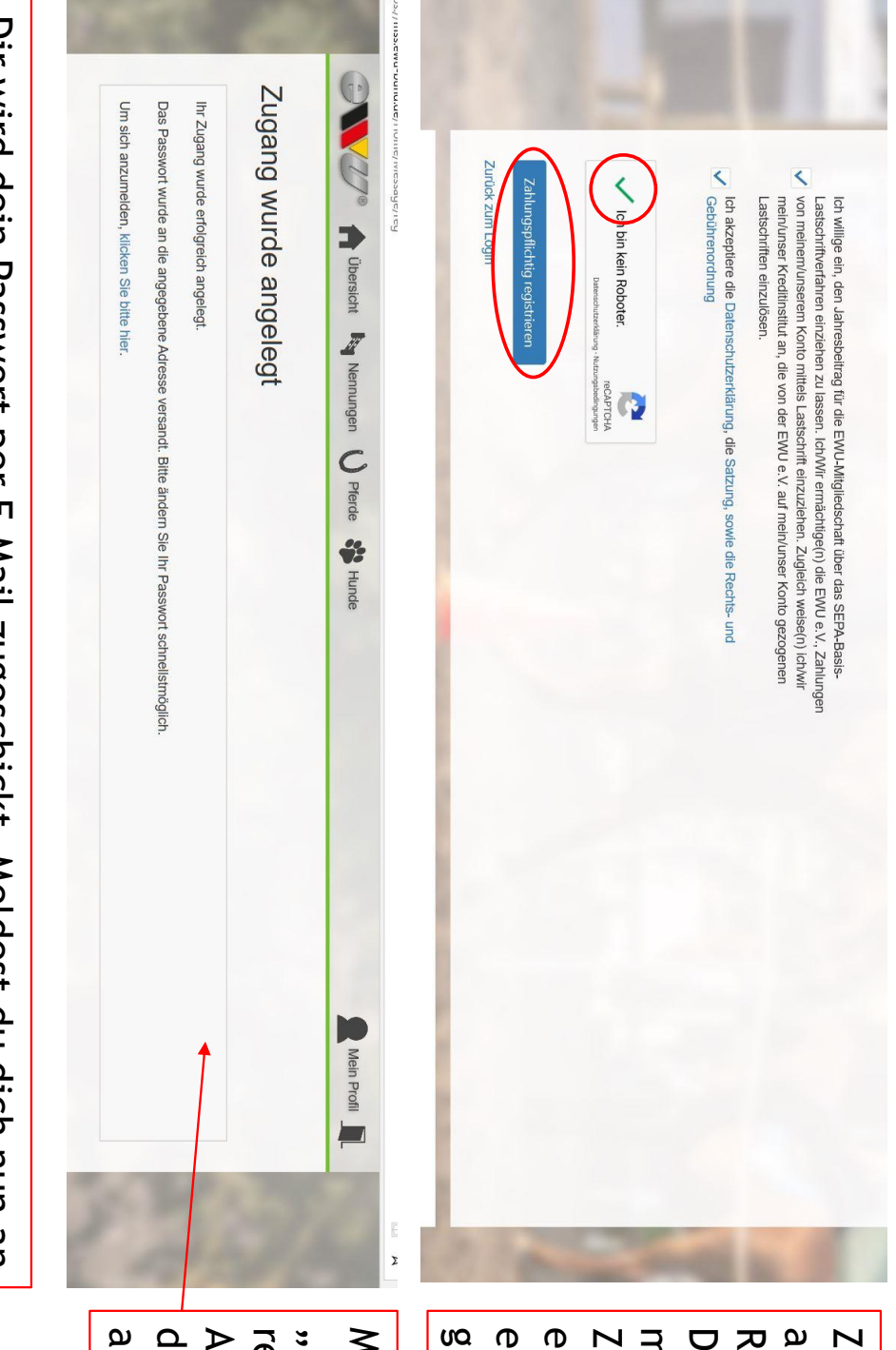

zu überpruten. wirst du noch einmal dazu aufgefordert, deine Daten auf Richtigkeit Dir wird dein Passwort per E-Mail zugeschickt. Meldest du dich nun an

> Zum Schluss wirst du dazu aufgefordert "Ich bin kein Roboter" zu beantworten. Dazu musst du z.B. alle Bilder markieren, die einen Zebrastreifen zeigen. Wenn du es richtig gemacht hast, erscheint dann in dem Feld ein grüner Haken.

Mit einem Klick auf "Zahlungspflichtig registrieren" schließt du deine Anmeldung ab. Daraufhin wird dir folgende Bemerkung angezeigt.

# Schritt 4: Verwaltung deiner persönlichen Daten

s.ewu-bund.de/User/Profile

|                            |                                  |                             |                             |                  |              |                    |                        | 1                             | the state     | 1.00         | <u>e</u> ., |                 |
|----------------------------|----------------------------------|-----------------------------|-----------------------------|------------------|--------------|--------------------|------------------------|-------------------------------|---------------|--------------|-------------|-----------------|
| Circle L AQ/C              | 1 weitere 22<br>A/Q + C Turnier  | 15                          | 08                          | Mo               | < April 2019 | Turnierkalender    |                        |                               |               | PROZENULAN   | Abzeichen   |                 |
| 30                         | 23                               | 16                          | 09                          | <b>Di</b>        | ~            |                    |                        |                               | Keine Abzeich |              |             |                 |
| 1 weitere<br>D-Turnier     | 2                                |                             |                             | Mi               |              |                    |                        |                               | EU .          |              | Detro       |                 |
| 1<br>AQ/C-Turnier Failsh   | 4 1 weitere<br>EWU A/O- und C- T | 7                           |                             | Do               |              |                    |                        |                               |               |              | Ner         |                 |
| 02<br>of/Burgebrach<br>09  | 25 3 weitere                     | 18 2 weitere                | = 5                         | 04 Fr            |              |                    |                        |                               |               |              | nnungen     |                 |
| 03 4 weiter<br>10 4 weiter | 26 5 weiter                      | C-Turnier Ne<br>19 3 weiter | D Trophy Tur<br>12 3 weiter | 05 Sa            |              |                    |                        |                               | Keine Nennung |              |             |                 |
| e 04 3w                    | re 27 5 w                        | re 20 19 by Stop-N-1        | rier Odenthal<br>re 13 3 w  | 2<br>06<br>4 w   |              |                    |                        |                               | gen           | - Up         | 10          |                 |
| eitere 05<br>eitere 12     | eitere 28                        | Go Trainigsst<br>eitere 21  | eitere 14                   | So<br>07         | Monat        |                    |                        |                               |               |              |             |                 |
| 33                         | 0                                |                             | 2                           |                  |              | J.                 | 1                      | in a                          | 8             | 37           | 3           | 12              |
|                            |                                  |                             |                             |                  |              | . <mark>N</mark> 8 | N                      | T≥                            |               |              |             | (J.)            |
|                            | 3/BRA                            | Kürzel                      |                             | ationalität<br>) | K 5A         | Aitglied           | name Name<br>Nax Muste | nrede<br><b>lerr</b>          | ersönlich     | Profil       |             |                 |
|                            | Berlin /                         | <b>Vame</b>                 |                             |                  |              |                    | rmann                  |                               |               |              |             |                 |
|                            | Brandenburg                      |                             |                             |                  |              |                    |                        |                               |               |              |             | Übersicht       |
|                            |                                  |                             |                             |                  |              |                    |                        |                               |               |              |             | Nennunge        |
|                            |                                  |                             |                             |                  |              | Land<br>Deutschla  | PLZ Ort<br>12345 Mu    | <sub>Straße</sub><br>Musterma | Anschritt     |              |             | n <b>O</b> Pfer |
|                            |                                  |                             |                             |                  |              | and                | usterstadt             | annstr. 1                     |               |              |             | de 🛟 Hu         |
|                            |                                  |                             |                             |                  |              |                    |                        |                               |               |              |             | Inde            |
|                            |                                  |                             |                             |                  |              |                    |                        |                               |               |              |             |                 |
|                            |                                  |                             |                             |                  |              |                    |                        | Email                         | Kont          | 6            | N           |                 |
|                            |                                  |                             |                             |                  |              |                    |                        |                               | Kt            | Passwort änd |             |                 |
|                            |                                  |                             |                             |                  |              |                    |                        |                               |               | ern          |             |                 |
|                            |                                  |                             |                             |                  |              |                    |                        |                               |               | Daten bear   |             | Mei             |
|                            | ¢.                               | -                           |                             |                  |              |                    |                        |                               |               | beiten       |             | n Profil        |

Du wirst direkt auf die Startseite geleitet, sobald du dich angemeldet hast.

aus, dass du dir gut merken kannst, dass aber nicht zu einfach ist. ebenfalls nach der Anmeldung dein Passwort ändern. Suche dir eins Übersicht. Solltest du einmal umziehen, kannst du deine neue Wenn du dir "Mein Profil" aufrufst, siehst du all deine Daten als Adresse ganz einfach über "Daten bearbeiten" eingeben. Du solltest

#### Schritt 5: Abmelden

| Profil   Personlich   Anschrift   Anschrift   Anse   Her   Max<   Musteman   Sate   Miglied   Sate   Miglied   Listop   Listop   Listop   Vorzenia   Miglied   Max   Max   Mustemanist:   1   Sate   Miglied   Listop   Listop   Listop   Misconialia   Distop   Misconialia   Max   Max   Misconialia   Listop   Misconialia   Barenia   Misconialia   Misconialia </th <th>Image: Profil Image: Profil Image: Profil Image: Profil Passwort än     Persönlich Anschrift Anschrift Image: Profil     Image: Persönlich Anschrift Image: Profil Image: Profil     Persönlich Anschrift Image: Profil Image: Profil     Image: Persönlich Anschrift Image: Profil Image: Profil     Persönlich Anschrift Image: Profil Image: Profil     Persönlich Anschrift Image: Profil Image: Profil   Image: Persönlich Image: Profil Image: Profil Image: Profil   Image: Persönlich Image: Profil Image: Profil Image: Profil   Image: Persönlich Image: Profil Image: Profil Image: Profil   Image: Persönlich Image: Profil Image: Profil Image: Profil   Image: Persönlich Image: Persönlich Image: Persönlich Image: Persönlich   Image: Persönlich Image: Persönlich Image: Persönlich Image: Persönlich   Image: Persönlich Image: Persönlich Image: Persönlich Image: Persönlich   Image: Persönlich Image: Persönlich Image: Persönlich Image: Persönlich   Image: Persönlich Image: Persönlich Image: Persönlich Image: Persönlich   Image: Persönlich Image: Persönlich Image: Persönlich Image: Persönlich   Image: Persönlich Image: Persönlich Image: Persönlich Image: Persönlich   <t< th=""><th>Image: Profile Image: Preve Preve</th></t<></th> | Image: Profil Image: Profil Image: Profil Image: Profil Passwort än     Persönlich Anschrift Anschrift Image: Profil     Image: Persönlich Anschrift Image: Profil Image: Profil     Persönlich Anschrift Image: Profil Image: Profil     Image: Persönlich Anschrift Image: Profil Image: Profil     Persönlich Anschrift Image: Profil Image: Profil     Persönlich Anschrift Image: Profil Image: Profil   Image: Persönlich Image: Profil Image: Profil Image: Profil   Image: Persönlich Image: Profil Image: Profil Image: Profil   Image: Persönlich Image: Profil Image: Profil Image: Profil   Image: Persönlich Image: Profil Image: Profil Image: Profil   Image: Persönlich Image: Persönlich Image: Persönlich Image: Persönlich   Image: Persönlich Image: Persönlich Image: Persönlich Image: Persönlich   Image: Persönlich Image: Persönlich Image: Persönlich Image: Persönlich   Image: Persönlich Image: Persönlich Image: Persönlich Image: Persönlich   Image: Persönlich Image: Persönlich Image: Persönlich Image: Persönlich   Image: Persönlich Image: Persönlich Image: Persönlich Image: Persönlich   Image: Persönlich Image: Persönlich Image: Persönlich Image: Persönlich <t< th=""><th>Image: Profile Image: Preve Preve</th></t<> | Image: Profile Image: Preve Preve |
|----------------------------------------------------------------------------------------------------|----------------------------------------------------------------------------------------------------|----------------------------------------------------------------------------------------------------|
| Market Mennungen V Prercle Hunde                                                                                                    | Image: Weiningen Weiningen Weiningen     Image: Weiningen Weiningen     Image: Weiningen     Image: Weiningen                                                                                                    | Image: Wennungen Image: Wennungen   Image: Wennungen Image: Wennungen   Image: Wennungen Image: Wennungen   Image: Wennungen Anschrift   Anschrift Anschrift   State State   Mustermannstr. 1 Image: Weischland   Image: Wennungen Image: Weischland   Image: Wennungen Wennungen   Image: Wennungen Image: Wennungen   Image: Wennungen Image: Wennungen                                                                                                    |
| Prerce Prerce Prerce Prerce      Anschrift      Strate      Mustemannstr. 1     Pr2 Or     12345 Musterstadt      Land      Deutschland      Hame      Iame                                                                                                    | Picersiciti Image   Image Image   Image Image   Image Image   Image Image   Image Image                                                                                                    | Picersiett       Vennungen       V Piercie       Kunden         Anschrift       Anschrift       Kontakt         Strade<br>Mustermannstr. 1<br>Piz Ort<br>1235 Musterstadt<br>Land<br>Deutschland       Enal         Iame       Iame       Filt         Jame       Iame       Filt         Jame       Jame       Filt         Jame       Jame       Filt         Jame       Jame       Filt         Jame       Jame       Filt         Jame       Jame       Filt         Jame       Jame       Filt         Jame       Filt       Filt         Jame       Filt       Filt         Jame       Filt       Filt         Vendenburg       Filt       Filt                                                                                                    |
| Anschrift<br>State<br>Mustermannstr. 1<br>PIZ Ott<br>12345 Musterstadt<br>Lend<br>Deutschland                                                                                                    | Ingen     Image: Percele     Funde       Anschrift     Paswort än       Strate     Kontakt       Piz< Ort                                                                                                    | Ingent       Prevent       Prevent         Anschrift       Anschrift       Kontakt         Straße<br>Mustermannstr. 1.<br>PIZ Ort<br>12345 Musterstadt       Emil         Deutschland       Emil                                                                                                    |
| ۲erde الاسطe<br>rift<br>on<br>Musterstadt<br>hland                                                                                                    | Perce         Passwort än           rift         Kontakt           mannstr. 1         Email           Ort         Musterstadt           Hiand         Imail                                                                                                    | Frede       Passwort ändern         rift       Kontakt         ort       Email         Musterstadt       Final         hland       Kontakt                                                                                                    |
|                                                                                                    | Passwort an<br>Kontakt<br>Email                                                                                                    | Passwort ändern<br>Kontakt<br>Emai                                                                                                    |

Abmelden kannst du dich über das Tür-Symbol oben rechts.

Solltest du dennoch Schwierigkeiten bei der Anmeldung haben wende dich bitte an support@ewu-bund.de